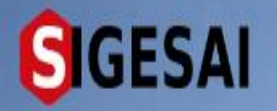

#### **REGISTRO DE PRODUCTORES NATURALES**

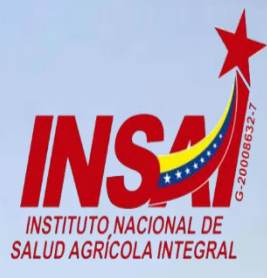

Ingresar

# **Bienvenido al SIGESAI**,

Una solución del Instituto Nacional de Salud Agrícola Integral, INSAL

Consultar autenticidad

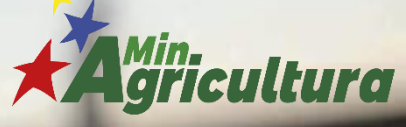

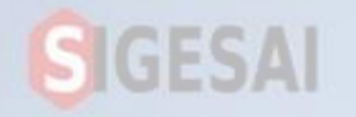

### Ingresar a Portal https://sigesai.insai.gob.ve/

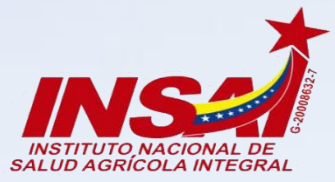

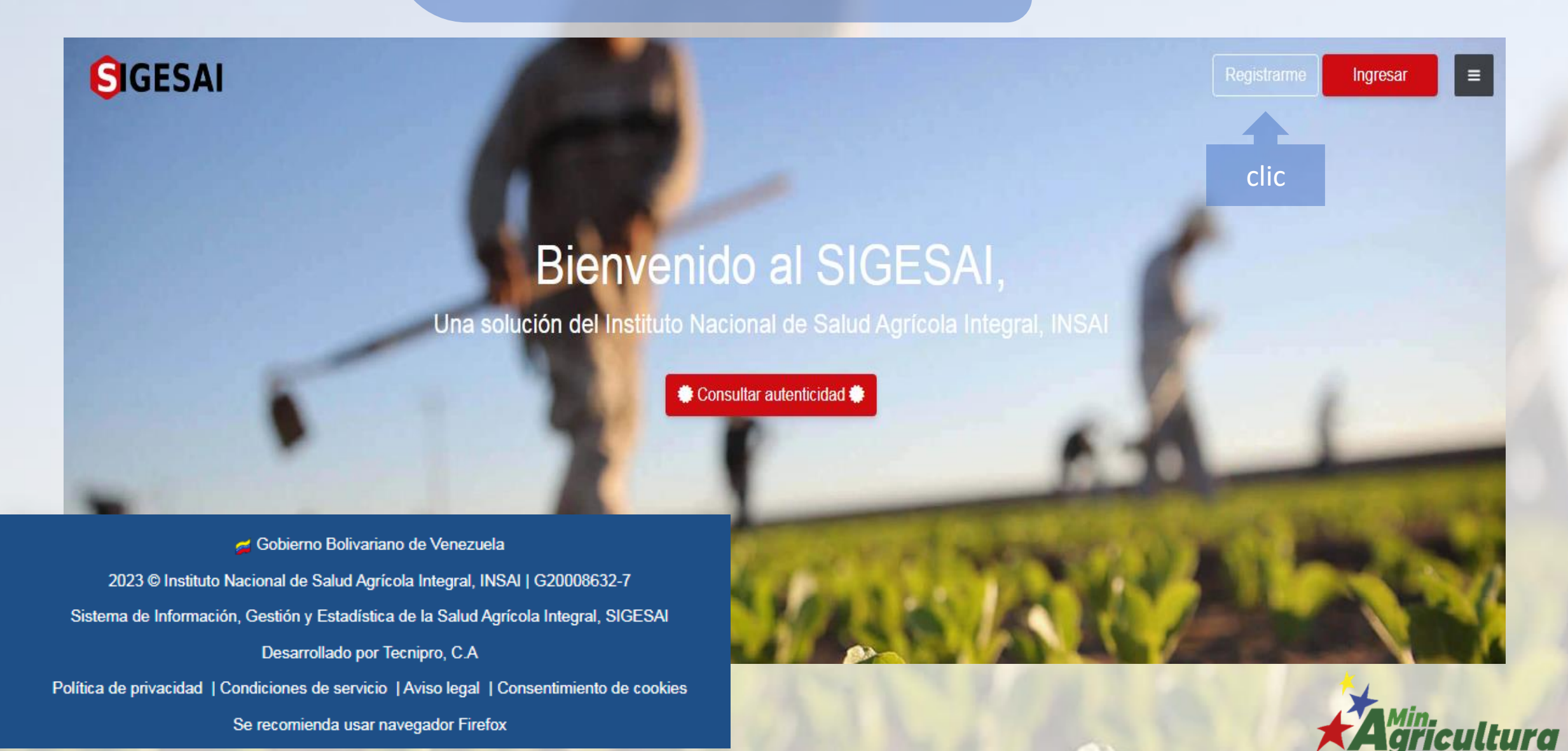

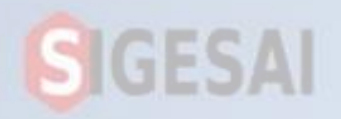

#### Crea tu Cuenta de Usuario

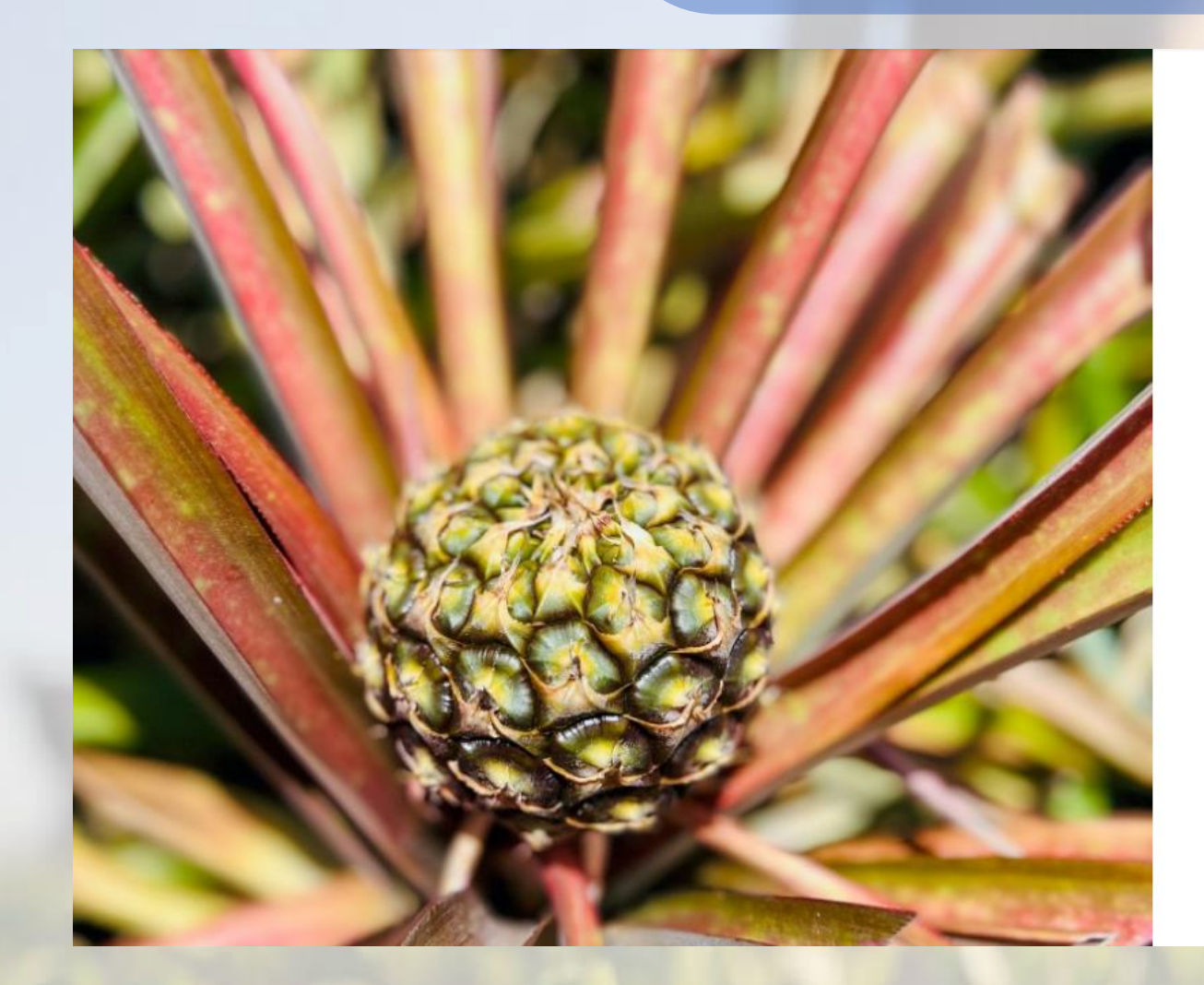

### GIGESAI

#### Crear tu cuenta de SIGESAI

Tipo de persona Selecciona una opción...

0 +

clic

Para la creación de tu cuenta SIGESAI, necesitarás una cuenta de correo electrónico y un número de teléfono celular.

#### SIGUIENTE

#### ← Ya tengo cuenta, iniciar sesión

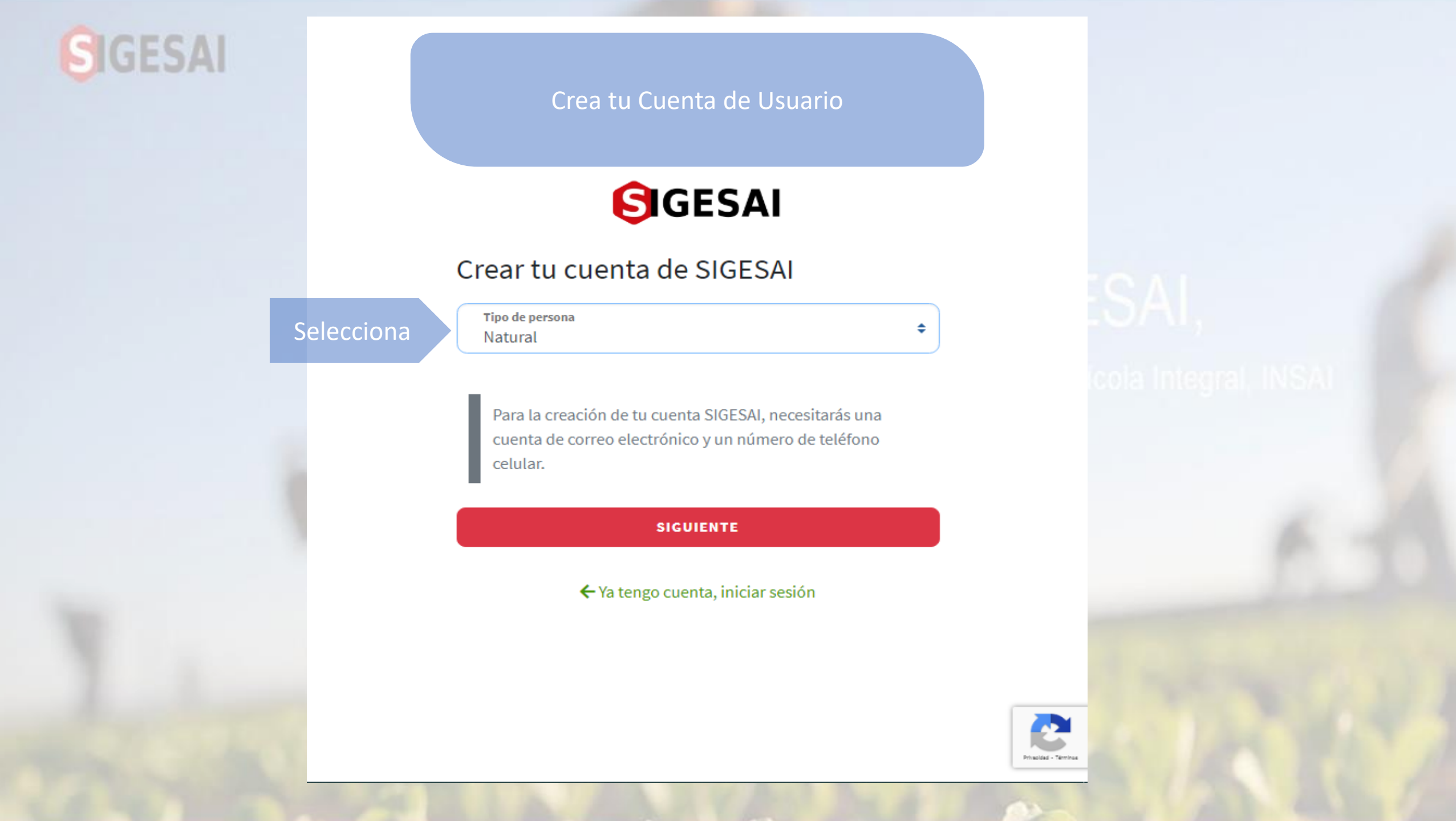

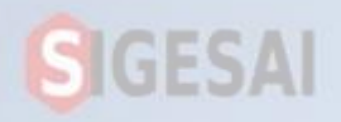

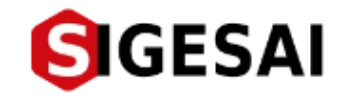

#### Crear tu cuenta de SIGESAI

| Productor   |             |      |
|-------------|-------------|------|
| Propietario |             |      |
|             |             |      |
| Nombres     | ① Apellidos | C    |
| Contraseña  | Confirmaci  | ón 🕐 |

Mostrar contraseña

Selecciona

Sugiéreme una

SIGUIENTE

← Seleccionar tipo de persona

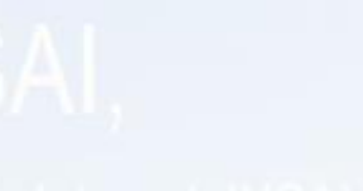

#### ola Integral, INSA

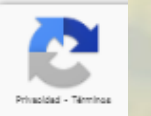

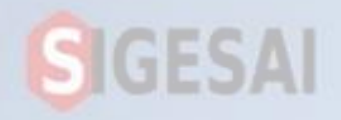

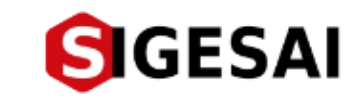

#### Crear tu cuenta de SIGESAI

| Correo electrónico |              |  |
|--------------------|--------------|--|
| Nombres            | ① Apellidos  |  |
| Contraseña         | Confirmación |  |

Ingrese sus Datos

Mostrar contraseña

Sugiéreme una

SIGUIENTE

← Seleccionar tipo de persona

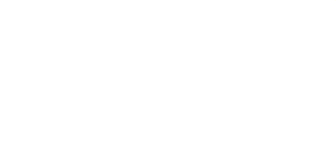

#### cola Integral, INSA

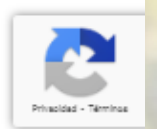

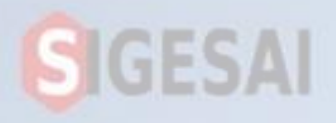

#### Se envía un correo electrónico

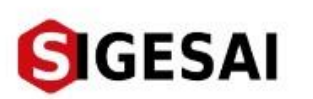

#### Verificación de correo electrónico

Hemos enviado un correo de verificación a la dirección Correo electrónico

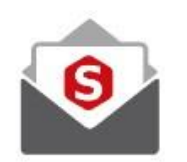

Revisa tu buzón de entrada y la carpeta de spam. Si no recibes el correo de verificación, podrás solicitar otro en **00:43:54** 

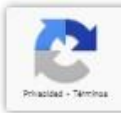

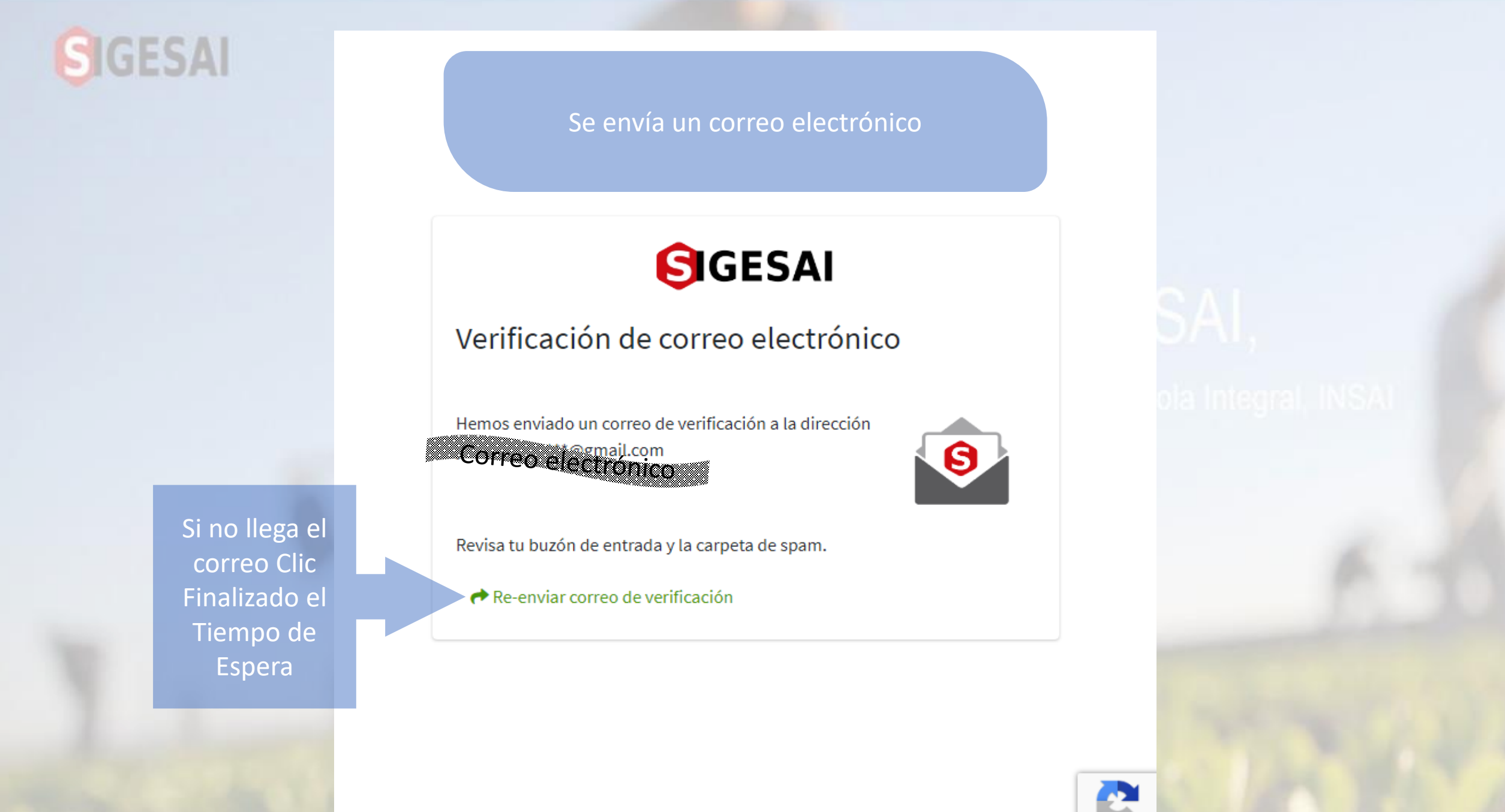

Privacidad - Términos

# **SIGESAI**

Tiene que Verificar tu bandeja de entrada de tu correo electrónico

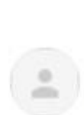

Verificación de correo electrónico Recibidos ×

SIGESAI <soportesigesai@gmail.com> para mi 👻 15:09 (hace 4 minutos) 🛛 🛧 🗧 🚦

0

Z

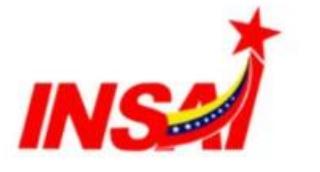

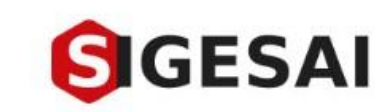

## ¡Acabas de registrarte en el SIGESAI!

Presiona el botón para verificar tu dirección de correo electrónico y completar tu información personal.

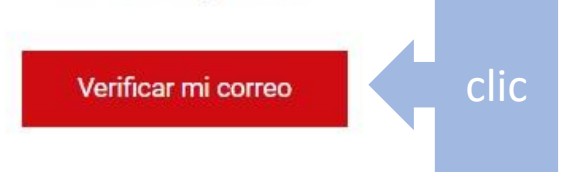

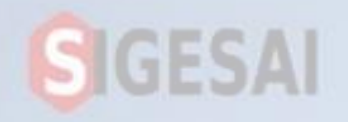

Ingresa tu numero Telefónico

Se pueden Registrar con Numero de la República Colombia y la República Federativa de Brasil

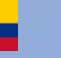

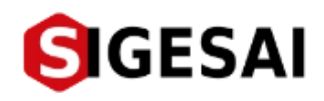

### Verificación de número telefónico

Para garantizar tu seguridad, queremos asegurarnos de que seas realmente tú, por lo que te enviaremos un mensaje de texto con un código de verificación de 6 dígitos.

Te recordamos que el número que verifiques, será usado para algunas funciones del SIGESAI como restablecer tu contraseña y envío de notificaciones, sugerimos que ingreses un número personal por tu seguridad y privacidad.

| Número de teléfono | 0 |  |
|--------------------|---|--|
| Venezuela +58      | * |  |
| Colombia +57       |   |  |
| 📀 Brazil +55       | + |  |

## cola Integral, INSA

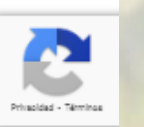

# SIGESAI

#### Ingresa tu numero Telefónico

### GESAI

#### Verificación de número telefónico

Para garantizar tu seguridad, queremos asegurarnos de que seas realmente tú, por lo que te enviaremos un mensaje de texto con un código de verificación de 6 dígitos.

Te recordamos que el número que verifiques, será usado para algunas funciones del SIGESAI como restablecer tu contraseña y envío de notificaciones, sugerimos que ingreses un número personal por tu seguridad y privacidad.

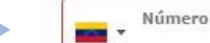

Número de teléfono

Ejemplo: (426) 999-9999

1

SIGUIENTE

Formato (4xx) 999-9999

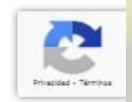

Ingrese sus Numero de Teléfono

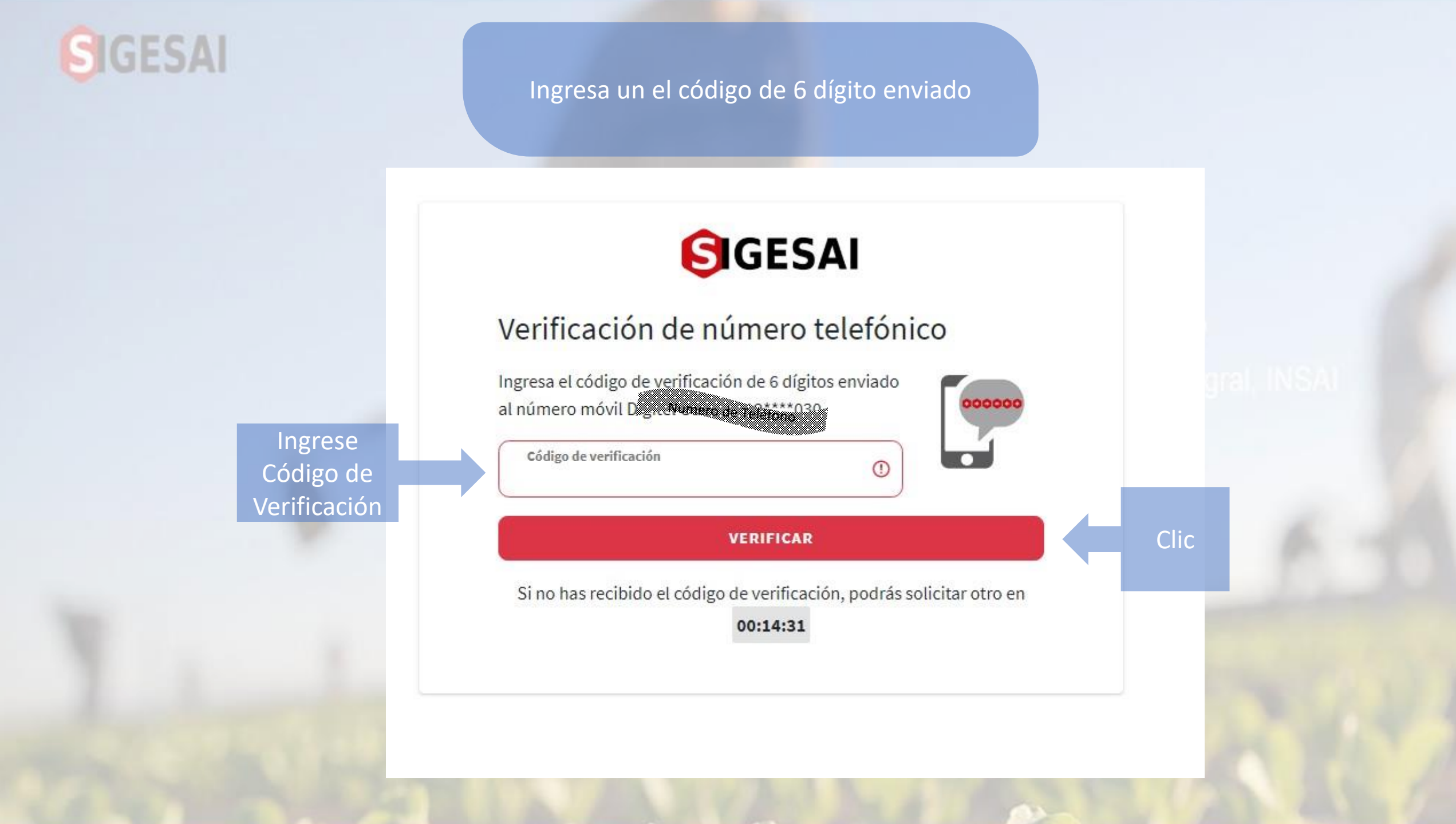

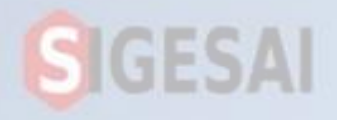

Ingresa con el correo electrónico y tu contraseña

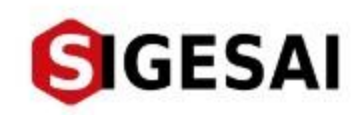

# Bienvenido de nuevo, ingrese sus datos de acceso

Correo electrónico

¿Olvidaste la contraseña?

INGRESAR

¿No tienes una cuenta? Registrarme

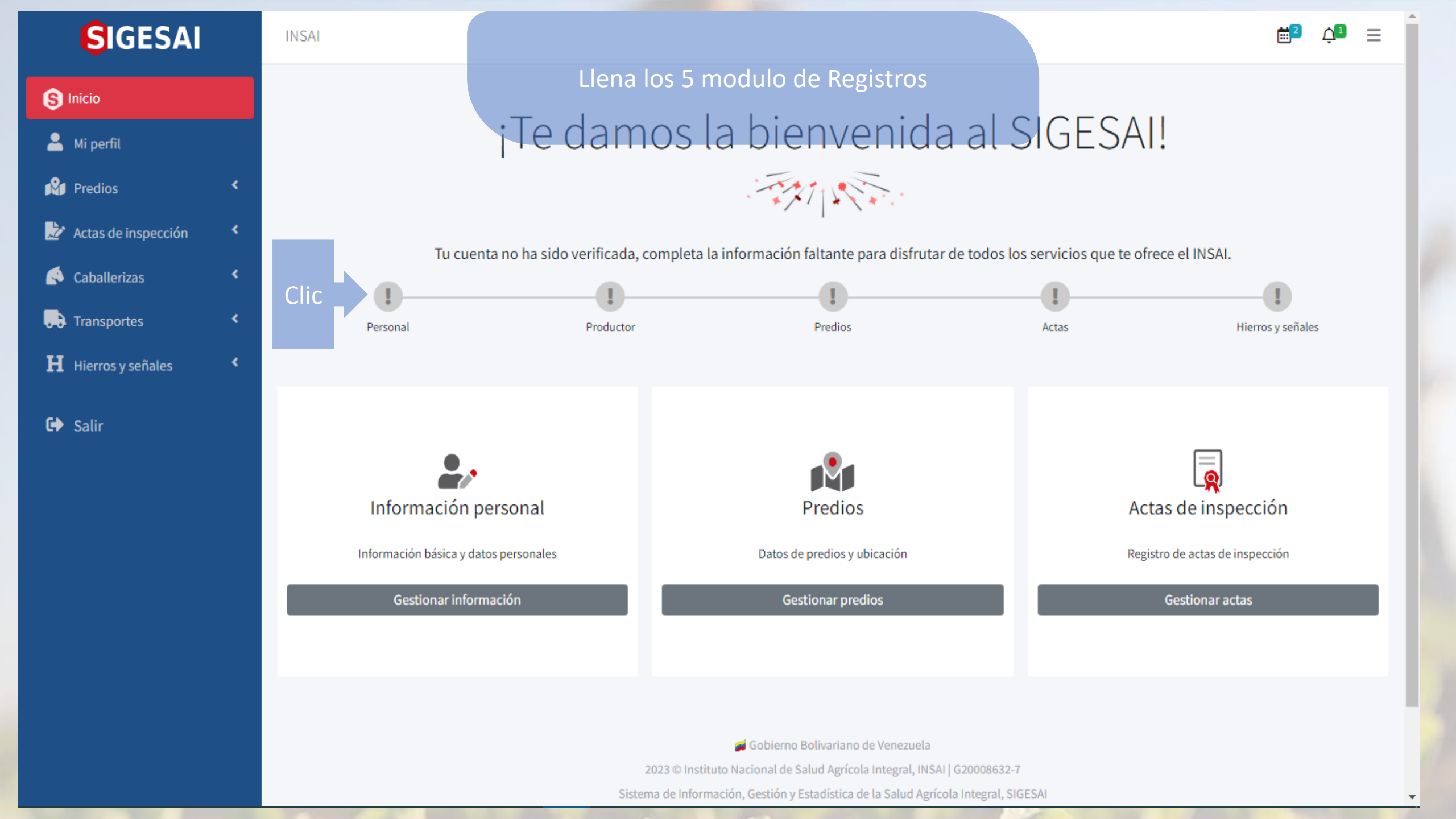

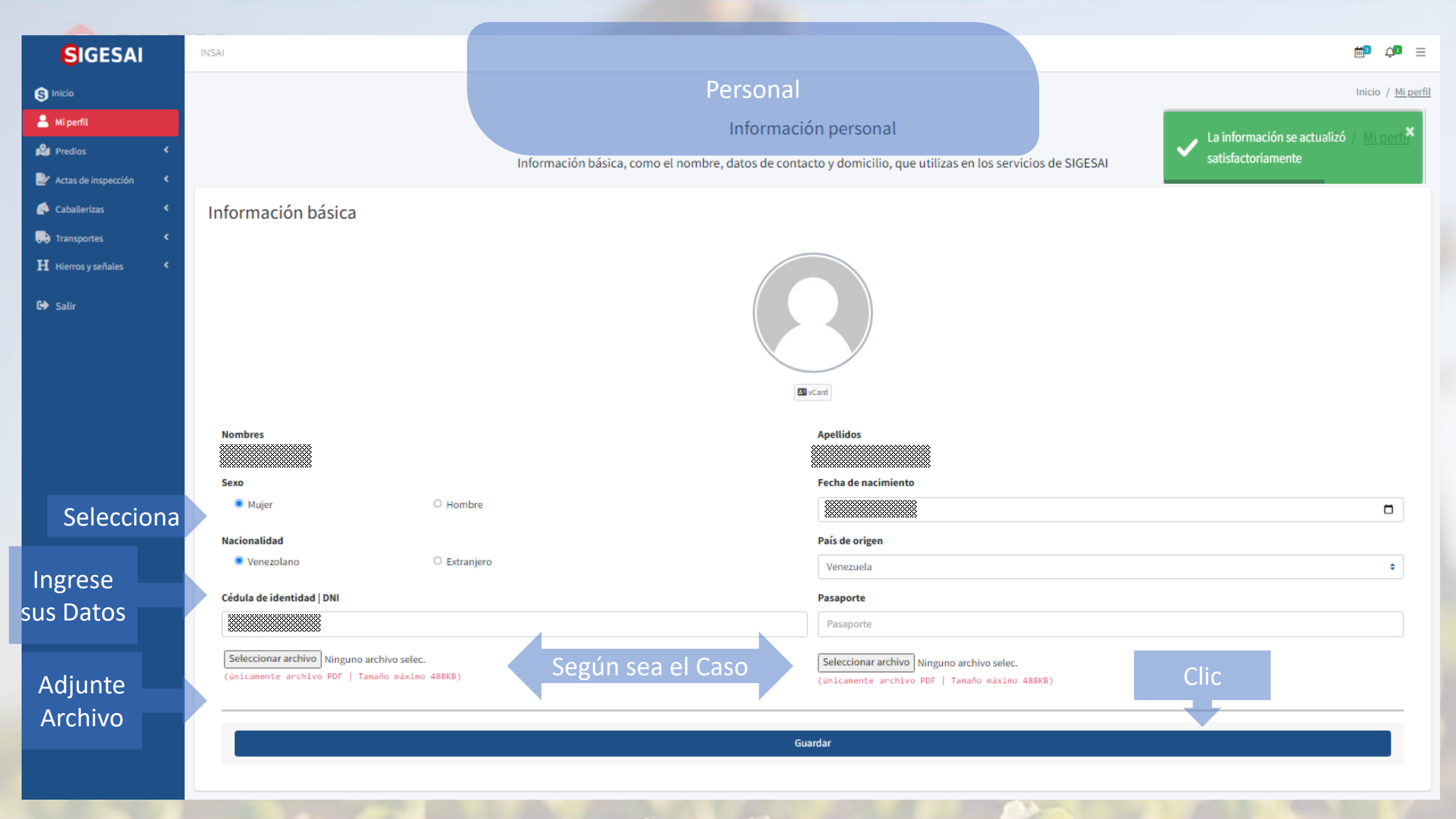

| SIG               | ESAI                                                                                         | Productor                 | La información se actualizó / Mip<br>satisfactoriamente |
|-------------------|----------------------------------------------------------------------------------------------|---------------------------|---------------------------------------------------------|
|                   | Datos de producción                                                                          |                           |                                                         |
| ngrese            | N° de certificado RUNNOPA                                                                    | Fecha de registro RUNNOPA |                                                         |
| sus<br>Datos      | N° registro RUNNOPA                                                                          | ① dd/mm/aaaa              |                                                         |
| djunte<br>.rchivo | Seleccionar archivo Ninguno archivo selec.<br>(únicamente archivo PDF   Tamaño máximo 488KB) | )                         |                                                         |
|                   | Tipo de producción                                                                           |                           |                                                         |
| selecciona        | ✓ Todos/Ninguno                                                                              |                           |                                                         |
|                   | ✓ Animal                                                                                     |                           |                                                         |
|                   | Productos y sub-productos de origen animal                                                   |                           |                                                         |
|                   | Productos y sub-productos de origen vegetal                                                  |                           |                                                         |
|                   | ✓ Vegetal                                                                                    |                           |                                                         |
|                   |                                                                                              | Guardar                   |                                                         |
|                   |                                                                                              |                           |                                                         |

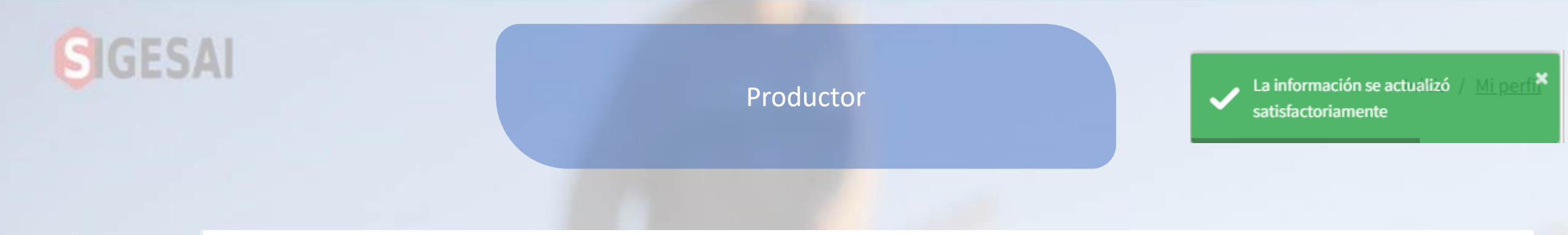

### Dirección práctica

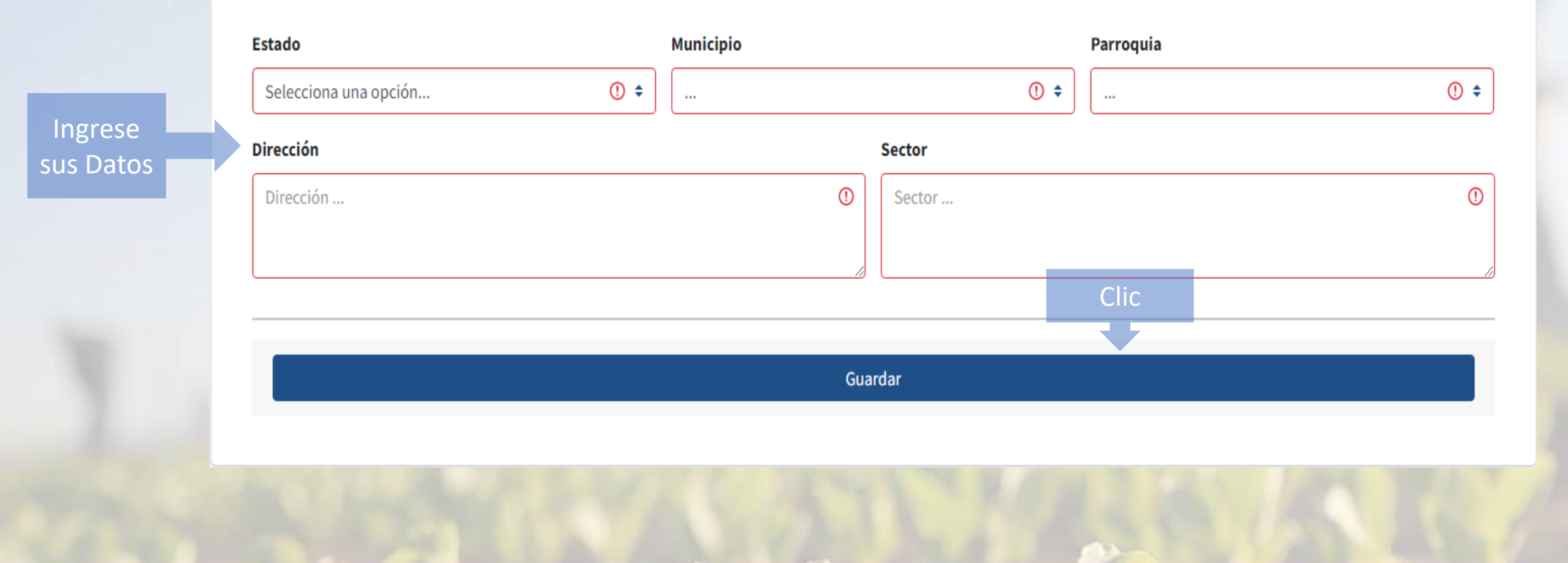

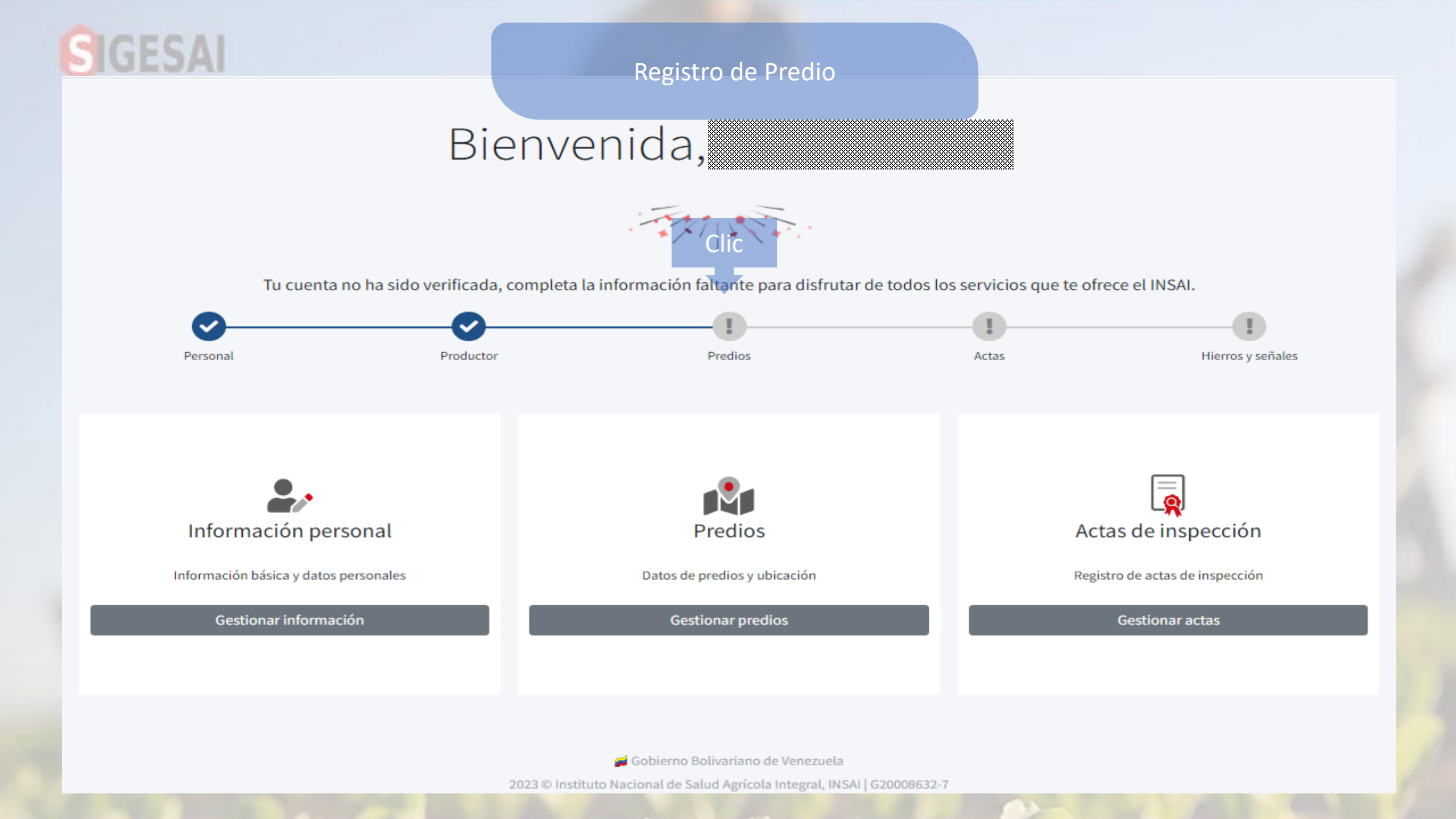

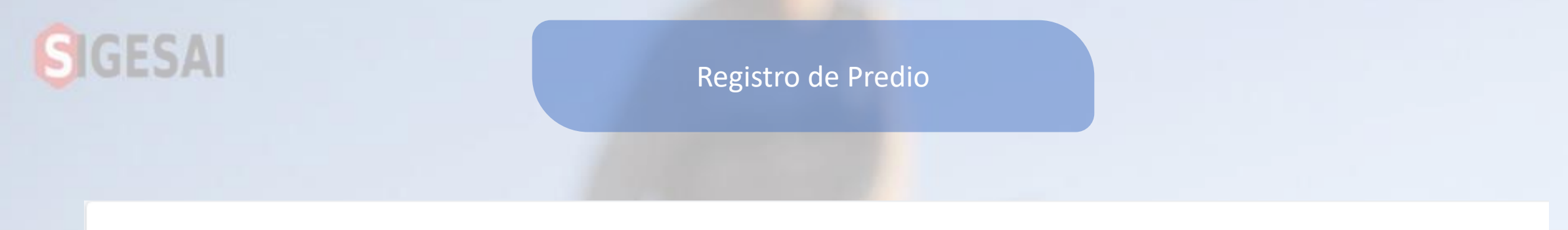

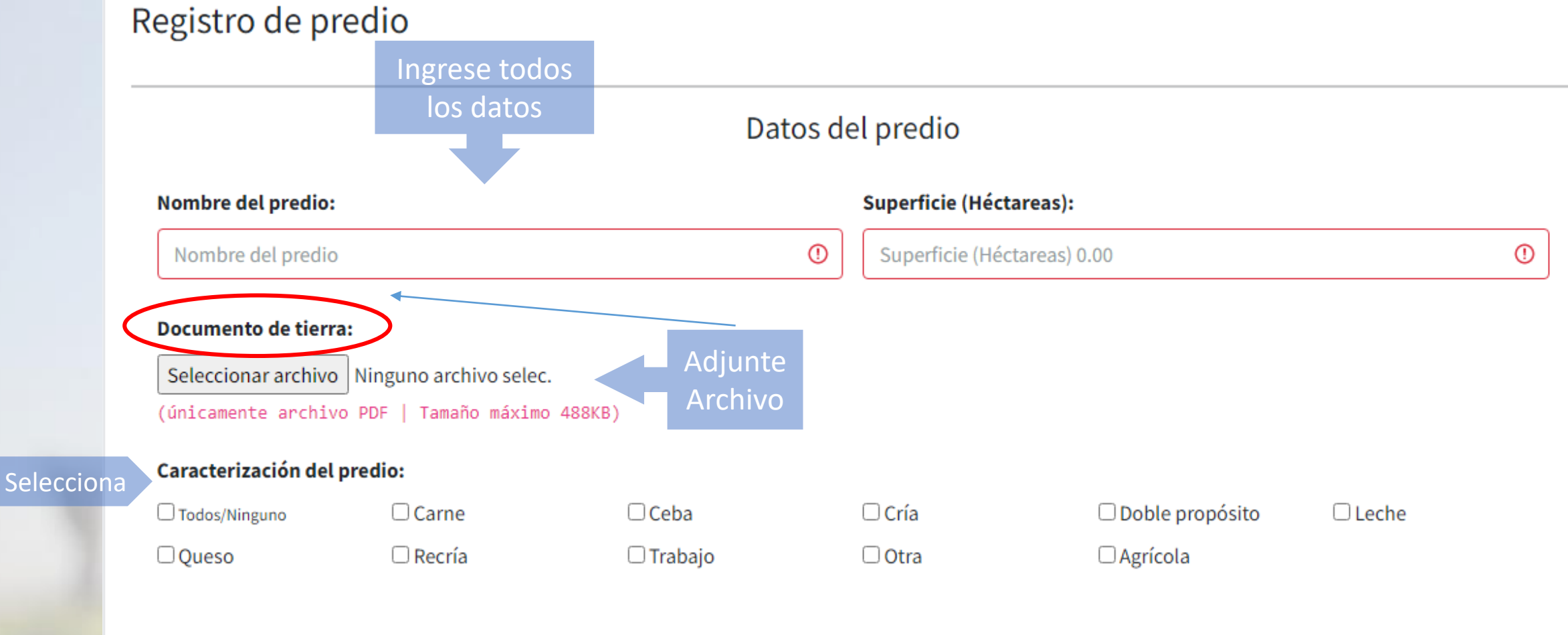

| <b>JESAI</b>               | Ingrese todos      | Registro de Predio                         | Mover Hasta sus<br>Coordenadas                      |  |  |
|----------------------------|--------------------|--------------------------------------------|-----------------------------------------------------|--|--|
|                            |                    | Datos de ubicación                         |                                                     |  |  |
| Estado                     |                    | → C.15                                     | Católica Del G Calle 16                             |  |  |
| Selecciona un              | na opción          | () 🗢 tía 🖙 🛨 Calle 14 -                    |                                                     |  |  |
| Municipio                  |                    | Calle 13                                   |                                                     |  |  |
| Selecciona una opción ① 🕈  |                    | tira ↓ ↓ ↓ ↓ ↓ ↓ ↓ ↓ ↓ ↓ ↓ ↓ ↓ ↓ ↓ ↓ ↓ ↓ ↓ | nira                                                |  |  |
| Parroquia                  |                    | otel Amatista                              | ceo Simon Bolivar                                   |  |  |
| Selecciona una opción () 🕈 |                    |                                            | Iglesia Coromoto                                    |  |  |
| Dirección                  |                    | Calle 10                                   | Compresores Servicios Arepas El Vecino De La Cuadra |  |  |
| Dirección                  |                    | ①                                          | Cuartel Bolivar 👽 🕴                                 |  |  |
| Sector                     |                    | Código postal:                             |                                                     |  |  |
| sector                     |                    | ① Código postal                            |                                                     |  |  |
| Latitud:                   |                    | Longitud:                                  | Longitud:                                           |  |  |
| Marque la ubi              | icación en el mapa | ① Marque la ubicació                       | ón en el mapa                                       |  |  |
|                            |                    |                                            | Clic                                                |  |  |
|                            |                    |                                            |                                                     |  |  |
|                            |                    | Guardar                                    |                                                     |  |  |

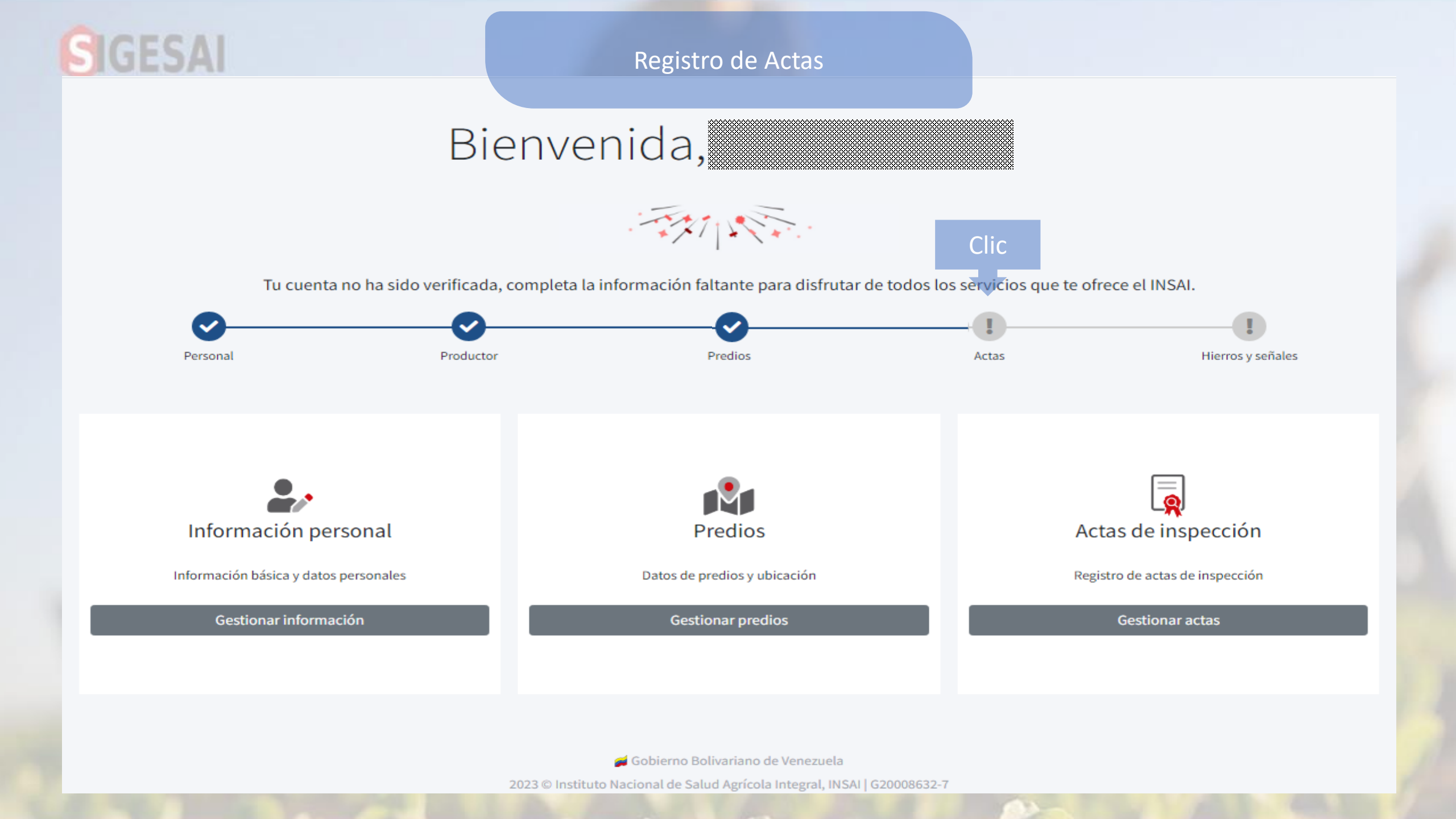

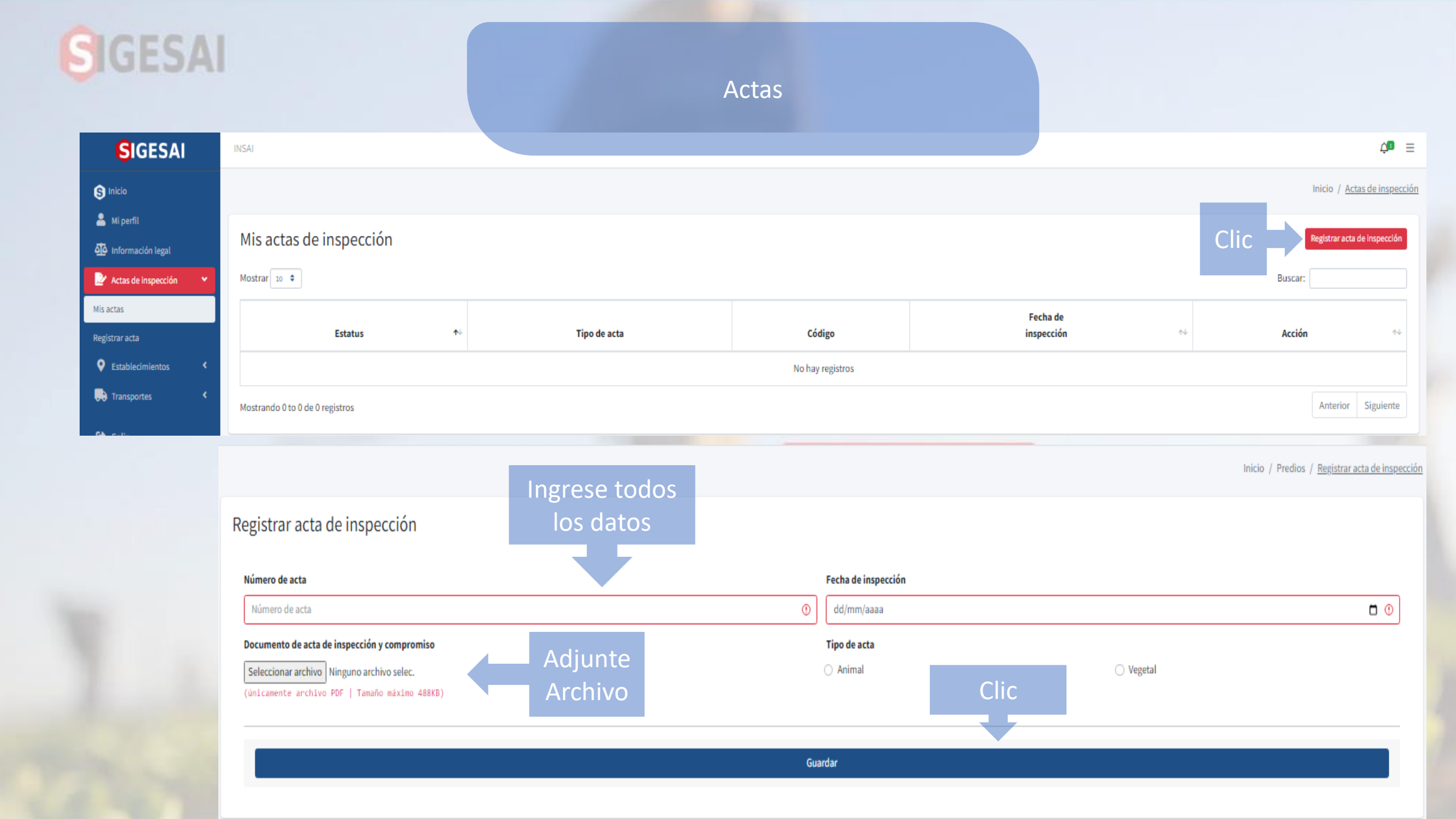

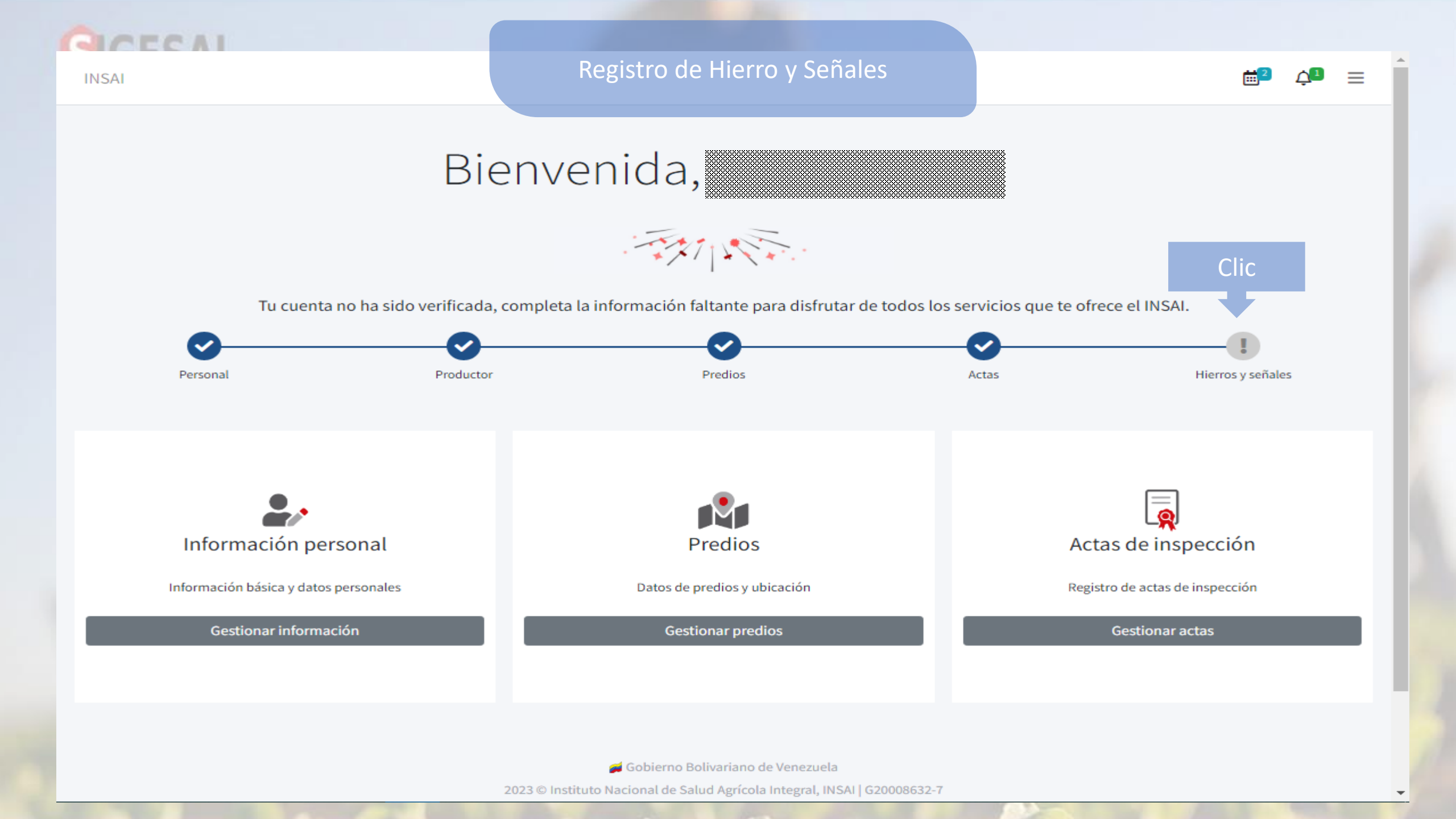

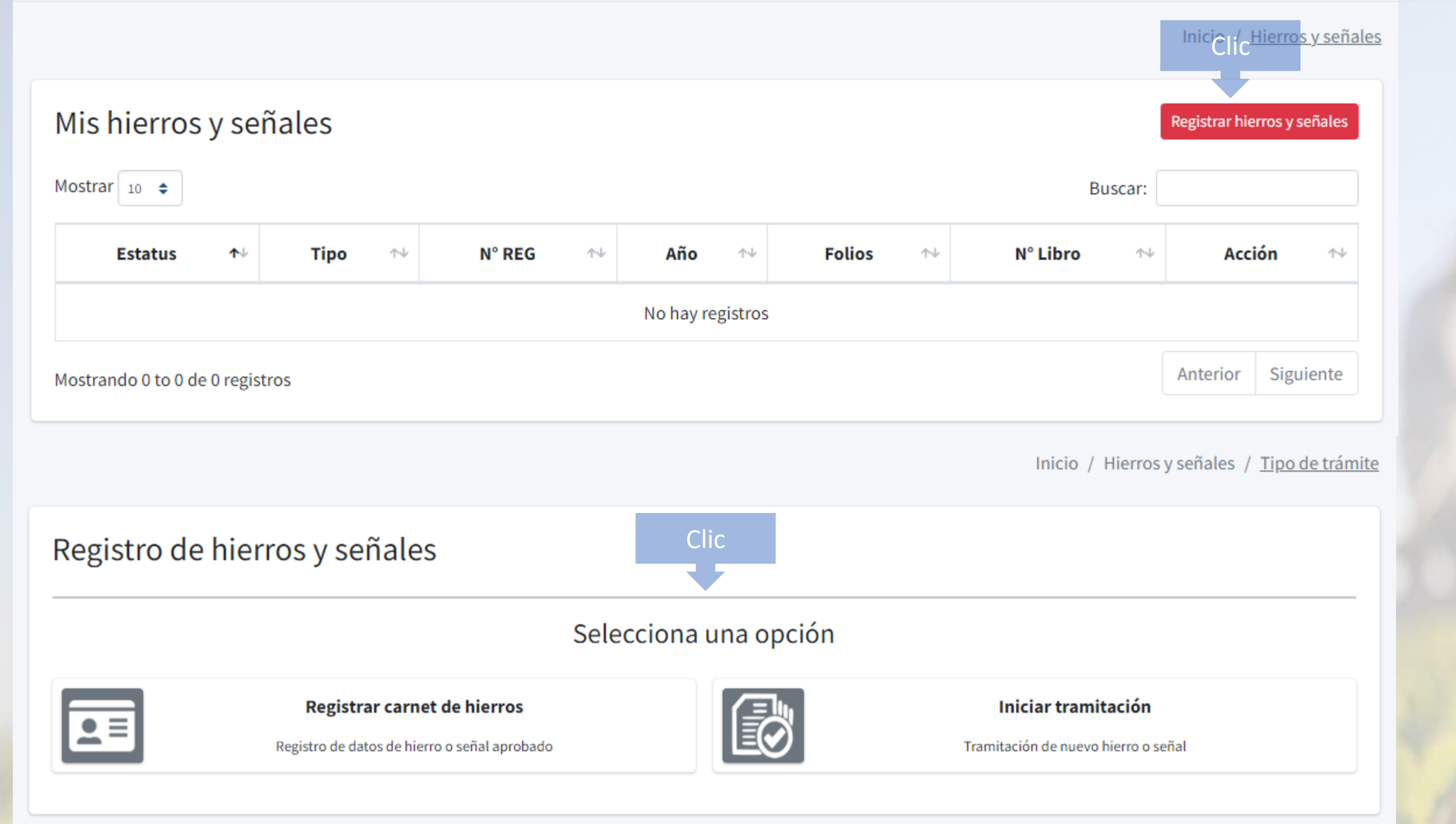

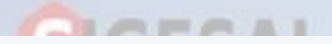

### Datos de identificación animal

Hierro, señales y carnet registrado, que utilizas en los servicios que ofrece el INSAI

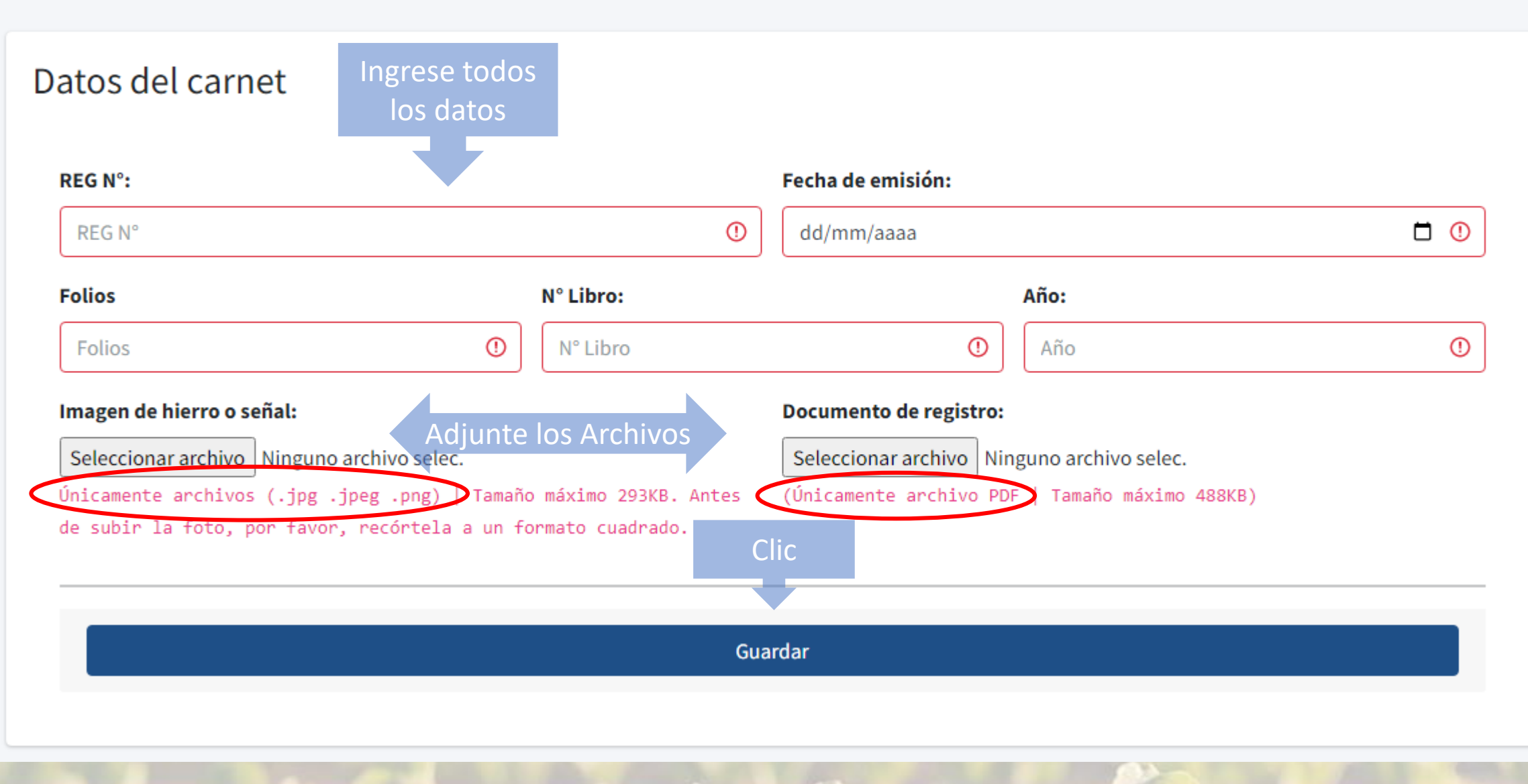

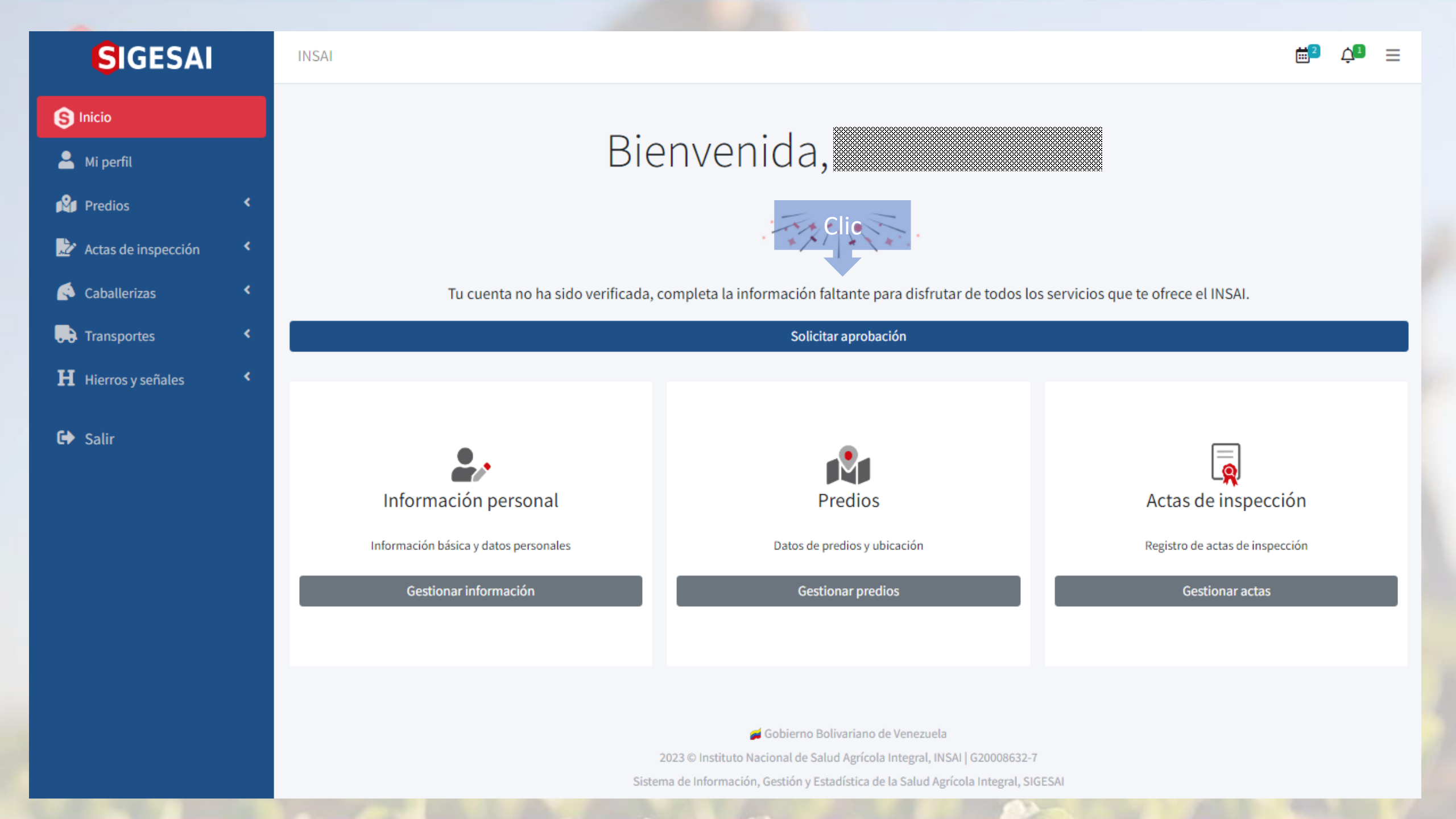

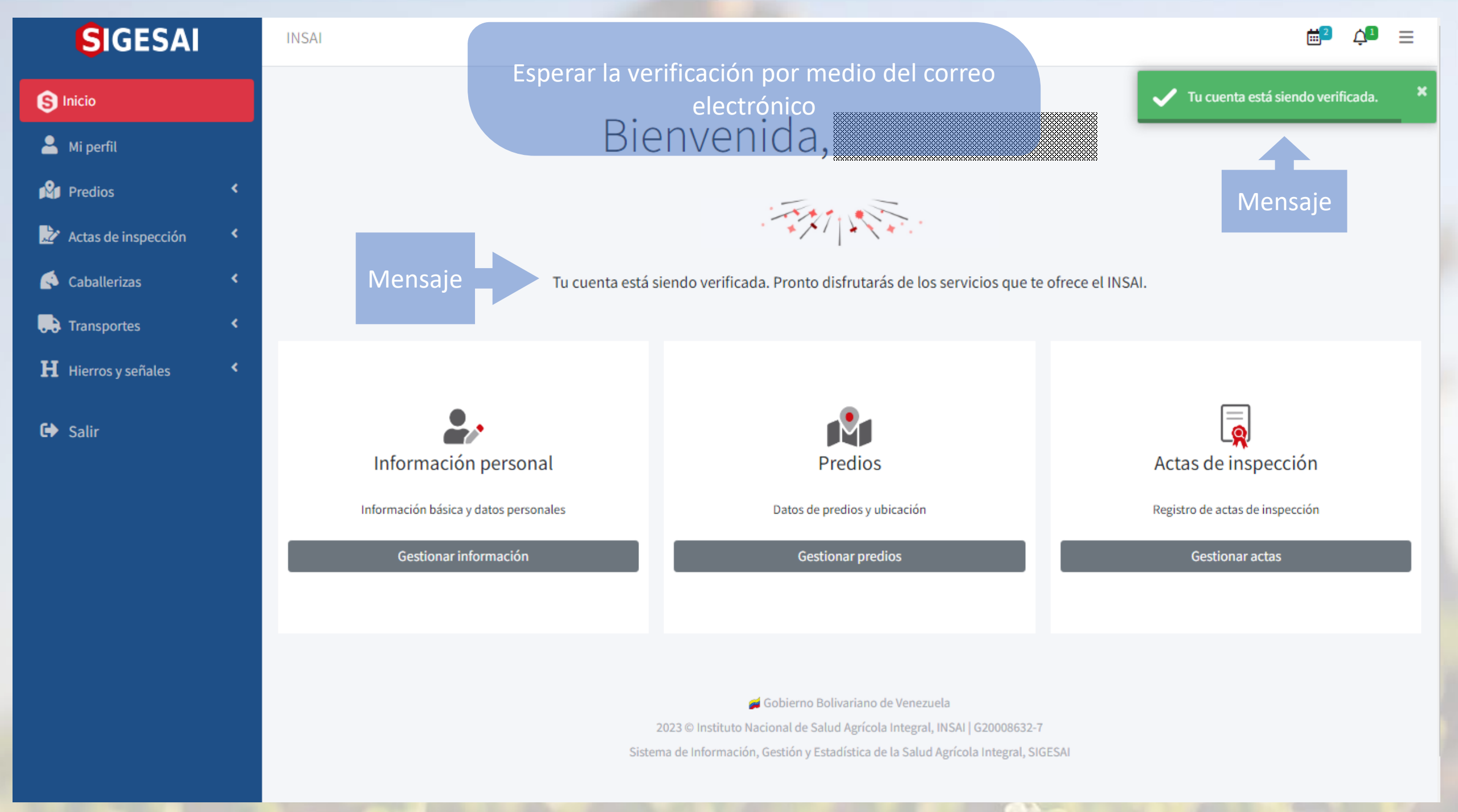

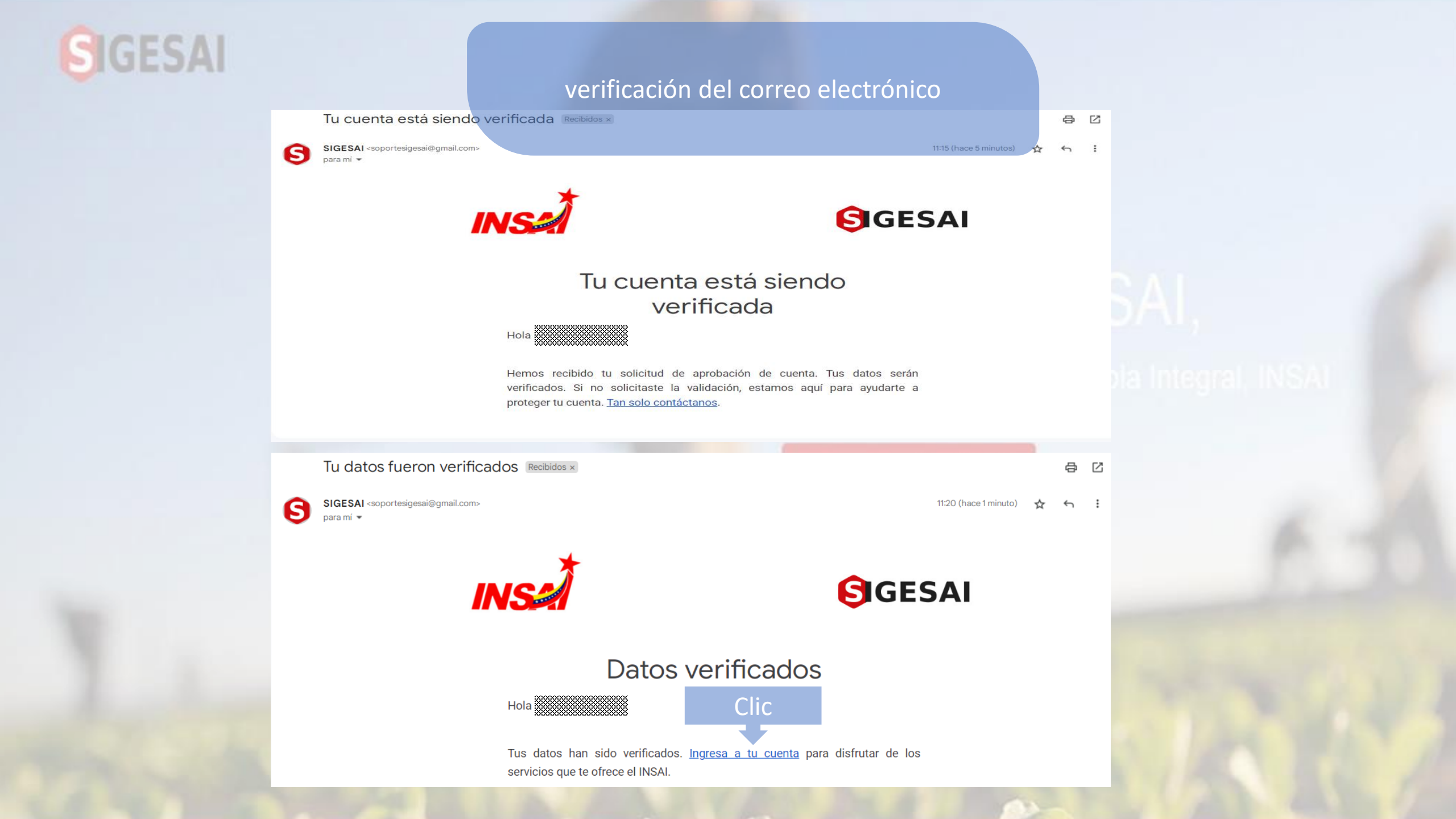

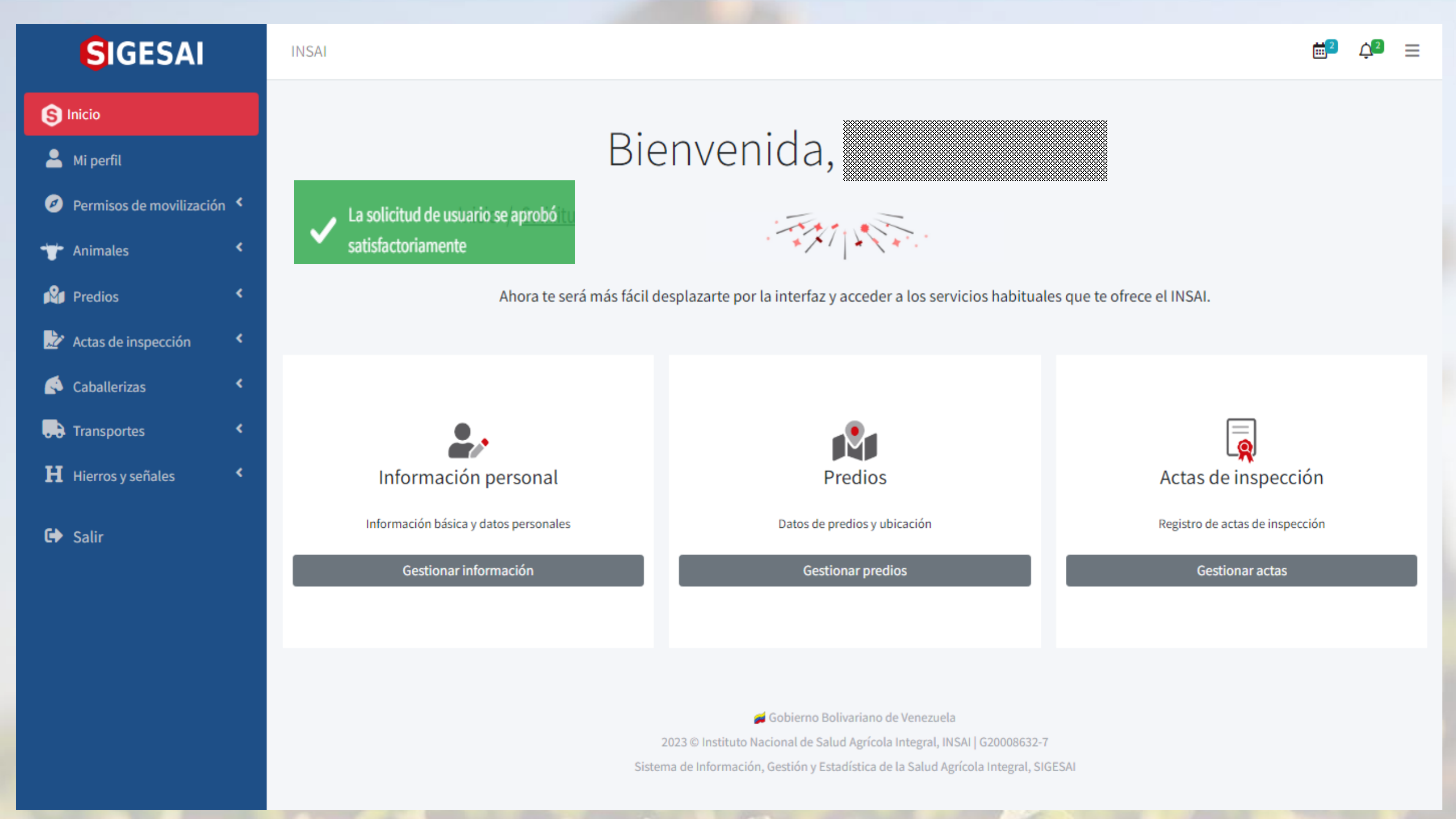